## Suggested Best Practice Guidelines to Complete the Health History and Appraisal A-45 Form Via HealthOffice Anywhere

Updated as of January, 2019

Healthmaster LLC is issuing this document strictly as a guide in populating the A-45 form. Healthmaster LLC takes no responsibility for State, District, or Individual School regulations mandated for School Nurses.

Healthmaster has included this document as part of the Release Information for reference purposes only.

Changes made in 4.3.2, January, 2019

• Other vaccines that aren't required, like MenB, won't show in the Meningococcal data fields.

• Because Influenza is a required vaccine in the state this form is based upon, the Influenza doses will display in "Other" data fields on the form.

Changes made in 4.3 release, July 31, 2018

 Instead of a calculated grade for the screening section, the grade shown is the grade when the exam took place. Please note that the age will be a reflective of the age the student was at the start of the school year for that grade.

Changes made in 2.1 release, July 31, 2015:

- A new medical condition of Concussion/TBI has been added to the *History* section of the Health History Appraisal (A45). If you set up a medical problem of either Neuro/Concussion Diagnosed or Neuro/Traumatic Injury (Brain) and the year field is populated, that year will show on the form.
- The Hearing exam comments has been fixed so that if an exam has been completed per the guidelines, a "C" will show next to the Acuity number only if a comment has been added.

Intent The general intent of this document is to provide a guide to encourage consistent documentation into the HealthOffice Anywhere program for optimal results on the Health History and Appraisal form. NOTE: The references made in this document to form A45, refers to New Jersey's state specific form.

**Assumptions** To ensure these guidelines work correctly, the following must be done:

- Student demographics data as well as their contacts are in place
- All Medical Problems are reviewed and the new "Year Formed" fields are updated
- Students with Titer Test information are updated from the Student Summary in the Immunization Status tab.
- All required health screenings have been documented.

#### **Populating Demographic Data**

**Overview** This section of the form holds the following information entered into the demographic tabs in the student summary screen:

- Basic Info Name of the child, DOB and Gender
- Contacts Address Mailing Address
- Phone Main telephone number

DemographicWhen populated in HealthOffice Anywhere, the form pulls the following<br/>Student information:

- The name in a Last, First, and Middle Initial format
- The DOB, in a MM/DD/YY format
- The gender.

Parent or Guardian Data, Address and Phone For a Parent or Guardian who is linked to a student, the following data is pulled from HealthOffice Anywhere:

**For Parent or Guardian:** HealthOffice pulls data from the Contacts tab: The first Contact Name listed with Parent/Legal Guardian field that has yes selected.

**For Address (both lines):** From the Address tab, the Student's Address 1 and Address 2 lines are combined and populated to the first Address line on the form along with the Student's City, State and Zip code.

**Telephone No:** From the Phone tab, the Student's Main Telephone number is populated to the form's Telephone field.

#### Immunization

**Overview** The A-45 form was revised for the school year 2012 by State of New Jersey-Department of Education/Department of Health.

Healthmaster LLC reviewed the new form and changed all areas affected by the revisions.

The HealthOffice Immunization Card provides the ability to document not only the dose date, but the type of vaccine given to the student. This provides the ability to complete the Vaccine Type section accurately, based on how the District has entered the vaccines for their students. To access the immunization section is on the student summary screen, then click on the yellow folder icon as shown below:

| - Immunizations-         |                                                                                                    |
|--------------------------|----------------------------------------------------------------------------------------------------|
| Compliance:              | Compliant                                                                                                    |
| Compliant Series:        | Diphtheria, Hepatitis A, Hepatitis B, HIB, Measles, Meningcoccal, Mumps, Pertussis, Pneumococcal, Polio,<br>Rubella, Tetanus, Varicella |
| Non-Compliant<br>Series: |                                                                                                    |
| Locale:                  | Texas v4.6                                                                                                    |
| Open:                    |                                                                                                    |

**Note:** There are areas on the first page of the form that HealthOffice Anywhere does not populate:

- The Immunization Registry Number (at the top of the form)
- Lead Screening (within the Vaccine Type section) for the Test Date and Result column fields.

ImmunizationThe vaccine dose date is pulled to populate each of the "Vaccine Types"Doseslisted.

Based on the type of vaccines documented within the HealthOffice Immunization Card application:

- For the Diphtheria, Tetanus, Pertussis line of the A-45 form, if Td or DT doses are documented within the Student's Immunization History record, Td or DT will appear in the upper left corner box. The dates documented for each dose are pulled and populated into the 1<sup>st</sup>, 2<sup>nd</sup>, 3<sup>rd</sup>, 4<sup>th</sup> and 5<sup>th</sup> Dose fields.
- For Polio Inactivated Polio Vaccine (IPV) line of the A-45 form, if OPV is documented within the student's immunization record, OPV will appear in the upper left corner box. The dates documented for Polio are pulled and populated into the 1<sup>st</sup>, 2<sup>nd</sup>, 3<sup>rd</sup>, 4<sup>th</sup> and 5<sup>th</sup> Dose fields.

The HealthOffice Anywhere Immunization Card vaccine dose dates are populated to the corresponding immunization series.

Other vaccines that aren't required, like MenB, won't show in the Meningococcal data fields.

Because Influenza is a required vaccine in the state this form is based upon, the Influenza doses will display in "Other" data fields on the form.

| Single<br>Antigen Dose,   | Within the Immunization section of the form, there is a gray shaded area to the right, used to document Single antigen vaccine receipt, serology titers, or varicella disease history.                                                                                                    |  |
|---------------------------|----------------------------------------------------------------------------------------------------|--|
| OR                        | When a student has a single antigen dose (i.e. (Measles (Unknown) or Measles (Attenuvax) etc.) the date of the dose is posted in this section.                                                                                                    |  |
| Date, & Titer<br>Reading  | <b>For Titer:</b><br>HealthOffice provides a <i>Status</i> screen for Nurses to enter Titer Date<br>and the actual Titer reading.                                                                                                    |  |
| OR                        | If the Student is marked as Immune, the Date of the disease for Varicella is posted if marked on the Status screen as Immune.                                                                                                    |  |
| Varicella<br>Disease Date | <ul> <li>Using the Immunization History application, select the Status tab:</li> <li>Click on the Series dropdown to select the Name of the series</li> <li>Check the Immune check box and enter the Immune Date and Authorized by information. This then will populate in the date on the report.</li> </ul> |  |
|                           | This same screen provides the Titer Test check option box and allows<br>Nurses to enter the Titer date, reading and the results (whether the<br>Student is immune or not).                                                                                                    |  |

- If the Student had the Disease, such as for Varicella then the Immune check box should be checked and enter the date and any other data in the Immune Comment field.
- If Titer testing was done and the date and Titer (reading) is entered in the Titer field within HealthOffice, the Titer test results is pulled to the appropriate Series on the form.

## Provisional<br/>AdmissionThe A-45 form has a check box for Provisional admission and an<br/>unlined space for the date granted.

Using the Immunization History application, select the Admissions tab:

- Click on the series involved with the Admission.
- Select the "Admission" Type, Start and End date of the Provisional Admission.
- You can select the "Apply to All Delinquent" to apply the Provisional Admission in one screen.

| Exemption Admission | Complianc        | e:               | Compliant    | (Texas v4.6)                            |            |            |
|---------------------|------------------|------------------|--------------|-----------------------------------------|------------|------------|
| Status              | 4                |                  |              | 10 a 10 a 10 a 10 a 10 a 10 a 10 a 10 a |            |            |
| Other ADHD, Seizure | 5                |                  |              |                                         |            |            |
|                     |                  |                  |              |                                         |            |            |
| Series Name         |                  | Admission Type   |              | Start Date                              |            | End Date   |
| Pneumococci         | 9                | Provisional      |              | 03/25/2013                              |            | 05/31/2013 |
| Series:             | Pneumococca      | al <u>second</u> | -            |                                         |            |            |
| Туре:               | Provisional      | •                |              |                                         |            |            |
| Start Date:         | 03/25/2013       |                  | E            | ind Date:                               | 05/31/2013 | 3          |
| Authorized By       | nfo: Stefan, Kim |                  | • I <u>q</u> | gnore Global<br>Idmissions              |            |            |
| Comment             |                  |                  |              |                                         |            |            |
| Apply to All        | Spell Ch         | eck              | C            | )elete All:                             |            |            |
| Delinquent          |                  |                  |              |                                         |            |            |

HealthOffice pulls only the first instance found of a "Provisional" admission and will mark the A-45 form's "Provisional" box with an (X) and populate the Date field in HealthOffice next to the "Date Granted" field on the form.

# Medical or<br/>ReligiousThe A-45 form has two fields, one for Medical exemptions and another<br/>for Religious exemptions.Exemptions

Using the Immunization History application, select the Exemption tab.

- Click on the series involved with the Exemption.
- Select the "Exemption Type" from the dropdown list.
- Enter the Start and End date of the exemption. Note-An End Date is not entered for Religious exemptions.
- If all series apply to this exemption, select the "Apply to All Delinquent" check box.

| Exemption | Grad<br>Com              | e:<br>pliance: | 9<br>Compliant | (Texas v4.6)    |           |            |
|-----------|--------------------------|----------------|----------------|-----------------|-----------|------------|
| Status    |                          |                |                | ∥∎              |           |            |
| Other     | ADHD, Seizures           |                |                |                 |           |            |
|           | Series Name              | Exemption      |                | Start Date      |           | End Date   |
|           | Hepatitis A              | Medical        |                | 03/25/2013      |           | 01/01/2016 |
|           | Meningcoccal             | Religious      |                | 03/25/2013      |           |            |
|           | Varicella                | Medical        |                | 03/25/2013      |           | 06/25/2013 |
|           | Series:                  | Hepatitis A    | •              | Exemption Type: | Medical   | •          |
|           | Start Date:              | 03/25/2013     |                | End Date:       | 01/01/201 | 6          |
|           | Authorized By Info:      | Stefan, Kim    | •              |                 |           |            |
|           | Comment:                 |                |                |                 | *         |            |
|           | Apply to All Delinquent: | Spell Check    |                | Delete All:     |           |            |
|           |                          |                |                | Doroto rat.     |           |            |

When HealthOffice pulls any Exemption data for a student with Exemption(s), and marks either the "Medical or Religious" exemption accordingly, there will be an "X" in the corresponding check box on the form.

#### **History Section**

Overview

Nurses who want to populate data for this section of the form *must* use the Medical Problem screen within the HealthOffice Anywhere program.

| – Me | edical Problem<br>System Group: | Endocrine                                                                                                    | Symptom Con      | dition: [ | Diabetes Type 2                    | Level:   | 1 - High        |            |
|------|---------------------------------|----------------------------------------------------------------------------------------------------|------------------|-----------|------------------------------------|----------|-----------------|------------|
|      | Comment:                        | Student has been sent to school w/high protein snacks to avoid low blood sugar.<br>He may trade them to other students for higher carb items |                  |           |                                    |          |                 |            |
|      |                                 | Medical Procedu                                                                                                    | re               | Start Da  | te End Date                        | Status   | Туре            | Open       |
|      |                                 | Carbohydrate/Ins                                                                                                    | ulin Calculation | 06/01/20  | 012 08/15/2012                     | Inactive | PRN/As Needed/S | cheduled 🮺 |
|      |                                 | Diabetes: Glucos                                                                                                    | e Testing        | 04/12/20  | 01/26/2024                         | Active   | PRN/As Needed/S | cheduled 🮺 |
|      |                                 | Carbohydrate/Ins                                                                                                    | ulin Calculation | 07/18/20  | )12 06/28/2013                     | Active   | Scheduled       | 4          |
| 4    | System Group:                   | Neurological<br>(Head/Nervous<br>Svstem)                                                                                                    | Symptom Con      | dition: A | Attention Deficit<br>Disorder(ADD) | Level:   | 2 - Moderate    |            |

Continued on next page

The *Medical Problem* screen has fields for System Groups, Symptom/Conditions, and the "Year Reported". These fields are the conduit for populating the exact correct History Category on the A-45 form.

Nurses should review their students with Medical Problems by using the 517 Report, Medical Problem Summary, to ensure all students are correctly documented.

Populating<br/>the History<br/>SectionEach Disease or Disorder listed on the form has been broken out and<br/>matched to a System Group and Symptom/Conditions listed within<br/>HealthOffice.

**Note**: The "**Year Reported**" field *must* be completed on the *Medical Problem* screen in order to populate the Disease Section A-45 form.

| History Category on the<br>A-45 Form | HealthOffice Special Problem<br>Symptom/Condition List | Health Office Spec. Problem<br>Symptom/Conditions                                                                                                    |
|--------------------------------------|--------------------------------------------------------|----------------------------------------------------------------------------------------------------|
| Food Allergies                       | Immune System/(Allergies)                              | <ul> <li>Allergic Reaction-Food</li> <li>Lactose Intolerance</li> </ul>                                                                                                    |
| Non-Food/Non Drug<br>Allergies       | Immune System/(Allergies)                              | <ul> <li>Allergic Reaction-Bee Sting</li> <li>Allergic Reaction-Insects</li> <li>Allergic Reaction-Latex</li> <li>Allergic Reaction-Unknown<br/>Etiology</li> <li>Allergies-Animal</li> <li>Allergies-Environmental</li> <li>Allergies-Seasonal</li> <li>Other</li> </ul> |
| Asthma                               | Respiratory                                            | <ul><li>Asthma</li><li>Asthmatic Reaction</li><li>Significant Asthma</li></ul>                                                                                                    |

Continued on next page

| History Section of the | HealthOffice Special Problem | Health Office Spec. Problem                 |
|------------------------|------------------------------|---------------------------------------------|
| A-45 Form              | System Group                 | Symptom/Conditions                          |
| Congenital Disorder    | Cardiovascular (Heart)       | Congenital Heart Disease                    |
|                        | Communicable and/or Formable | Rubella & Congenital                        |
|                        | 0.0                          | Rubella                                     |
|                        | UR<br>Eve/Eer/Neee/Threat    |                                             |
|                        | Eye/Ear/Nose/Throat          | Cleft Lip                                   |
|                        |                              | Cleft Palate                                |
|                        | OR                           | Ear Congenital Defect                       |
|                        | Genetic                      | Achondroplasia                              |
|                        |                              | Angelman Syndrome                           |
|                        |                              | Arthrogyposis                               |
|                        |                              | Beckwith-Wiedmann                           |
|                        |                              | Syndrome                                    |
|                        |                              | CHARGE Association                          |
|                        |                              | <ul> <li>Chromosomal Abnormality</li> </ul> |
|                        |                              | Cleft Lip/Palate                            |
|                        |                              | Cohen Syndrome Cornelia                     |
|                        |                              | De Lange Syndrome                           |
|                        |                              | Cri du chat Syndrome                        |
|                        |                              | Cystic Fibrosis                             |
|                        |                              | Down Syndrome     Ekland Damkad Complete    |
|                        |                              | Enlers-Danios Syndromes     Estel Aleshel   |
|                        |                              | Felal Alcohol     Syndrome/Effect           |
|                        |                              | (FASE/ARDS)                                 |
|                        |                              | Fragile X Syndrome                          |
|                        |                              | Hemophilia                                  |
|                        |                              | Hunter Syndrome                             |
|                        |                              | Klinefelter Syndrome                        |
|                        |                              | Marfan Syndrome                             |
|                        |                              | Morquio Syndrome                            |
|                        |                              | Muscular Dystrophy                          |
|                        |                              | (Genetic)                                   |
|                        |                              | Myotonic Dystrophy                          |
|                        |                              | Neurolibromatosis                           |
|                        |                              | Inoonan Syndromes     Prader-Willi Syndrome |
|                        |                              | Prenatal Exposure                           |
|                        |                              | Rett Syndrome                               |
|                        |                              | Russell-Silver Syndrome                     |
|                        |                              | Seckel Syndrome                             |
|                        |                              | Sickle Cell Anemia (Genetic)                |
|                        |                              | Soto Syndrome                               |
|                        |                              | Spina Bifida                                |
|                        |                              | Stickler Syndrome                           |
|                        |                              | Thalassemia                                 |
|                        |                              | Tourettes Syndrome                          |
|                        |                              | (Genetic)                                   |
|                        |                              | Tubersclerosis                              |
|                        |                              | Iurner Syndrome                             |
|                        |                              | Usner Synarome     VATER According          |
|                        |                              | VALER ASSOCIATION                           |
|                        |                              | Svndrome                                    |
|                        |                              | Williams Syndrome                           |
|                        | 1                            | Continued on next page                      |

| History Section of the           | HealthOffice Special Problem                                                                                                    | Health Office Spec. Problem                                                                                            |
|----------------------------------|----------------------------------------------------------------------------------------------------|----------------------------------------------------------------------------------------------------|
| A-45 Form                        | System Group                                                                                                    | Symptom/Conditions                                                                                                    |
| Congenital Disorder<br>Continued | Musculo/Skeletal/Connective                                                                                                    | Club Feet     Scoliosis                                                                                                |
|                                  | Respiratory                                                                                                    | Cystic Fibrosis                                                                                                    |
| Convulsive Disorder              | Neurological                                                                                                    | Seizure Disorder                                                                                                    |
| Diabetes                         | Endocrine                                                                                                    | <ul> <li>Diabetes</li> <li>Diabetes Type 2</li> <li>Insulin Dependent Diabetes<br/>Type 1</li> </ul>                   |
| Influenza (Flu)                  | Communicable                                                                                                    | <ul><li>Influenza-Confirmed</li><li>Influenza-Suspected</li></ul>                                                      |
|                                  | Gastrointestinal                                                                                                    | Influenza-Like Illness                                                                                                 |
|                                  | Respiratory                                                                                                    | Influenza-Like Illness                                                                                                 |
| Other                            | Dental<br>Dermatological<br>Disorders from Physical Agents<br>Genitourinary<br>Gynecological<br>Nutrition/ Metabolic<br>Other/Misc<br>Parasites | Any Symptom/Condition                                                                                                  |
| Drug Allergies                   | Immune System/(Allergies)                                                                                                    | Allergic Reaction-Aspirin                                                                                              |
|                                  |                                                                                                    | <ul><li>Allergic Reaction-Drug</li><li>Reaction-Penicillin</li></ul>                                                   |
| Heart Disease                    | Cardiovascular System Group                                                                                                    | <ul><li>Aortic Valve Disease</li><li>Heart Disease</li></ul>                                                           |
| Hepatitis                        | Communicable and/or Formable                                                                                                    | Hepatitis, Viral-Type A and B                                                                                          |
| Lyme Disease                     | Neurological/Head/Nervous System                                                                                                    | Lyme Disease                                                                                                    |
| Mononucleosis                    | Communicable and/or Formable                                                                                                    | Infectious Mononucleosis                                                                                               |
| Neuromusc. Disorder              | Immune System/Non-Allergic<br>Neurological/Head/Nervous System                                                                                  | <ul> <li>Multiple Sclerosis</li> <li>Cerebral Palsy</li> <li>Multiple Sclerosis</li> <li>Muscular Dystrophy</li> </ul> |
| Chronic Otitis Media             | Eye/Ear/Nose/Throat                                                                                                    | Otitis Media-Chronic     Otitis Media                                                                                  |
| Auto Immune Disorders            | Immune System/Non-Allergic                                                                                                    | Lupus/SLE                                                                                                    |
|                                  | OR                                                                                                    |                                                                                                    |
|                                  | Communicable and/or Formable                                                                                                    | Acquired Immune Deficiency                                                                                             |
|                                  | OR                                                                                                    |                                                                                                    |
|                                  | Immune System/Allergies                                                                                                    | Acquired Immune Deficiency                                                                                             |
| Strep Infections                 | Communicable and/or Formable                                                                                                    | Strep Infection                                                                                                    |
| Juvenile Rheumatoid<br>Arthritis | Immune System/Non-Allergic                                                                                                    | Juvenile Rheumatoid Arthritis                                                                                          |
|                                  | OR                                                                                                    |                                                                                                    |
|                                  | Musculo/Skeletal Connective                                                                                                    | Juvenile Rheumatoid Arthritis     Continued on next page                                                               |

| History Section of the<br>A-45 Form | HealthOffice Special Problem<br>System Group | Health Office Spec. Problem<br>Symptom/Conditions                                                                                                    |
|-------------------------------------|----------------------------------------------|----------------------------------------------------------------------------------------------------|
| Autism Spectrum<br>Disorders        | Neurological<br>OR                           | Autism                                                                                                    |
|                                     | Psychological/Social                         | <ul> <li>Asperger Syndrome (AS)</li> <li>Autism Spectrum Disorder<br/>(ASD)</li> </ul>                                                                                                    |
| Hematological Disorders             | Immune System/Allergies                      | Acquired Immune Deficiency                                                                                                    |
|                                     | Hematological                                | <ul> <li>Anemia-Aplastic</li> <li>Anemia-Iron Deficiency</li> <li>Anemia-Other</li> <li>Anemia-Pernicious</li> <li>Anemia-Sickle Cell</li> <li>Hemoglobinopathies</li> <li>Hemophilia</li> <li>ITP</li> <li>Leukemia</li> <li>Lymphoma</li> <li>Not To Receive Blood</li> <li>Other</li> <li>Sickle Cell Disease</li> <li>Sickle Cell Trait</li> <li>Thalassemia</li> <li>Von Willebrand Disease<br/>(VWD)</li> </ul> |
|                                     | Oncology                                     | <ul><li>Hodgkin's Lymphoma</li><li>Leukemia</li></ul>                                                                                                    |
| ADD/ADHD                            | Neurological                                 | <ul> <li>Attention Deficit Disorder<br/>(ADD)</li> <li>Attention Deficit Hyperactive<br/>Disorder (ADHD)</li> </ul>                                                                                                    |
| Concussion/TBI                      | Neurological                                 | <ul> <li>Concussion Diagnosed</li> <li>Traumatic Injury (Brain)</li> </ul>                                                                                                    |

**Note** Operations or Injuries has been removed from the Health History and Appraisal Form and will no longer populate in the **History** section of this form.

### **Health Screening**

| Grade/Age                                | The Grade field reflects the current grade the student is or was in when the respective exam was completed.                                                          |  |  |  |
|------------------------------------------|----------------------------------------------------------------------------------------------------|--|--|--|
|                                          | The Age is formed as a whole number with no rounding.                                                                                                    |  |  |  |
| Date                                     | The Date of the exam for the student is displayed <b>only</b> by year.                                                                                               |  |  |  |
| Height,<br>Weight &<br>Blood<br>Pressure | If there is a Physical or Growth Exam completed within the same grade and age, HealthOffice will pull Height, Weight, and Blood Pressure and populate the A-45 form. |  |  |  |
| Vision<br>Screening                      | From the Vision Exams Test Result tab, if the student wears contacts or glasses, Nurses can:                                                                         |  |  |  |
|                                          | <ul> <li>Select "Glasses" or "Contacts" from the "Tested With" drop-<br/>down in the Test Results area of the exam screen</li> <li>Then</li> </ul>                   |  |  |  |
|                                          | <ul> <li>Select from the Acuity section, the "Corrected Far" column and<br/>enter the results for the "Left", "Right", and "Both" fields.</li> </ul>                 |  |  |  |
|                                          | Data will display on the A-45 form in the "With correction" section as 20/xx (whatever data was pulled from the exam) for the respective Grade/Age columns.          |  |  |  |
|                                          | If the students does not wear contacts or glasses, Nurses can:                                                                                                    |  |  |  |
|                                          | <ul> <li>Select "Unaided" from the "Tested With" drop-down,<br/>Then</li> </ul>                                                                                      |  |  |  |
|                                          | <ul> <li>Select from the Acuity section and in the "Uncorrected Far"<br/>column, enter the results for "Left", "Right", and "Both".</li> </ul>                       |  |  |  |
|                                          | Data displays on the A-45 form in the "Without correction" section as 20/xx (whatever data was pulled from the exam) for the respective Grade/Age columns.           |  |  |  |
|                                          | Continued on next page                                                                                                    |  |  |  |

| Vision                                       | On the HealthOffice Vision exam Test Results section:                                                                                                    |
|----------------------------------------------|----------------------------------------------------------------------------------------------------|
| Screening,<br>cont.                          | <ul> <li>If the Muscle Balance field is set to "Orthophoric (Normal)" and<br/>the data is pulled, an "N" is populated on the A-45 form for the<br/>respective Grade/Age column.</li> </ul>                                                                                |
|                                              | <ul> <li>If the Muscle Balance field is set to "Exotropia" or "Esotropia",<br/>then when data is pulled, an "R" is populated on the A-45 form<br/>for the respective Grade/Age columns.</li> </ul>                                                                        |
|                                              | <b>Note</b> : Healthmaster was advised that when a student is marked with Esotropia or Exotropia for the "Muscle Balance" field, the actions in RAD are normally marked as referred.                                                                                      |
| Color<br>Perception<br>Date and<br>Results   | Healthmaster was advised that the "Color Perception" is usually only checked once. The first instance found where the field = "Color Vision" from the <i>Test Results</i> section should be the date that reflects in the "Color Perception Date" field of the A-45 form. |
|                                              | From the HealthOffice Vision Exam's <i>Test Result</i> s tab for the "Color Vision" field:                                                                                                    |
|                                              | <ul> <li>If "Normal" is selected, then HealthOffice populates an "N" next<br/>to the "Results" field of the A-45 form</li> </ul>                                                                                                    |
|                                              | <ul> <li>If "Abnormal" is selected, and there is data in the Physician<br/>Exam section comment field, a "C" is populated to the A-45<br/>form in the Results field.</li> </ul>                                                                                           |
|                                              | <b>Note</b> : Healthmaster was advised that an "Abnormal" result for the Color Vision field is generally no cause to refer a student, but a note is normally made in the exam's "Comment" field by the Examiner, therefore:                                               |
|                                              | <ul> <li>If "Abnormal" is the result and there is NO "Comment" or<br/>"Physician Exam's Comment" field data, then HealthOffice<br/>leaves the "Results" field on the A-45 form blank.</li> </ul>                                                                          |
| Hearing Exam                                 | HealthOffice populates the "Date" field with the year the Hearing exam was performed.                                                                                                    |
| Sweep Check<br>versus the HO<br>Hearing Exam | The Sweep Check section of the A-45 form reflects the first decibel range, as entered on the HealthOffice Anywhere Hearing Exam's Frequency section.                                                                                                    |
|                                              | This consists of only one number that is entered for the "Left" and one number that is entered for the "Right".                                                                                                    |
|                                              | Healthmaster was advised that a decibel rating of 20 or 25 reflects a rating = <b>N</b> ormal. Anything > 25 is considered a " <b>R</b> eferral".                                                                                                    |

| Pulling Exam<br>Data and<br>Converting<br>the Data for | Based on the above statement, when data is pulled for the Hearing Exam, HealthOffice pulls the numerical rating posted for the Left and Right as documented on the exam's "Frequencies tab" screen. |                                                                                                    |  |
|--------------------------------------------------------|----------------------------------------------------------------------------------------------------|----------------------------------------------------------------------------------------------------|--|
| the A-45 Form                                          | If Hearing Exam's Frequencies tab shows:                                                                                                    | Then the A-45 Displays:                                                                                                    |  |
|                                                        | The Left and/or Right number(s) of 25 or less                                                                                                    | An "N" for the corresponding "L" and/or "R" field.                                                                            |  |
|                                                        | The Left and/or Right number(s) are greater than 25                                                                                                    | An "R" for the corresponding "L" and/or<br>"R" field.                                                                         |  |
|                                                        | The Left and/or Right number(s) are greater than 25 <b>and</b> there is also a "Comment" documented                                                                                                 | A "C" for the corresponding "L" and/or<br>"R" field <b>and</b> posts the "Comment" to the<br>bottom section of the A-45 form. |  |
|                                                        |                                                                                                    |                                                                                                    |  |

| Biennial<br>Scoliosis<br>Screening | If the students age = 10, 12, 14, 16 and 18, then HealthOffice Anywhere pulls any Scoliosis screening results that were documented at these ages and populates the Biennial Scoliosis Screening Date field                                           |
|------------------------------------|----------------------------------------------------------------------------------------------------|
|                                    | Screening Results:                                                                                                    |
|                                    | <ul> <li>If the (RAD) Results/Outcome = Normal or Pass, then<br/>HealthOffice only posts the exam date.</li> </ul>                                                                                                    |
|                                    | <ul> <li>If the (RAD) Action = Referred or any Action with the word Refer,<br/>Referral or Referred in it, then HealthOffice checks the "Referred<br/>for abnormal result" check box that is beneath the appropriate<br/>exam date field.</li> </ul> |
|                                    | <ul> <li>If the Physician's Exam section has the Dr. Name and any<br/>Treatment field is selected within the "Corrective Action" section<br/>EXCEPT the field = "None", then HealthOffice puts a "T" for next<br/>to the field.</li> </ul>           |
|                                    | <b>Note</b> : This is the <b>only</b> exam where the "T" is used.                                                                                                    |
|                                    | <ul> <li>In the Scoliosis Exam's "Comment" tab, if there is anything<br/>entered for any field on the Note tab, then HealthOffice puts a "C"<br/>next to the date field.</li> </ul>                                                                  |
| TB Screening<br>Data               | Healthmaster does not populate this section of the form.<br>The Nurses will complete this data.                                                                                                    |
| Chest X-Ray                        | Healthmaster does not populate this section of the form.<br>The Nurses will complete this data.                                                                                                    |
| Medication<br>Reactor              | Healthmaster does not populate this section of the form.<br>The Nurses will complete this data.                                                                                                    |

#### **Physical Examination**

**Overview** The recent revised A-45 form shows nothing but a column grid with column headers of:

- Date
- Grade/Age
- Type of Exam
- Significant Findings
- Medical Provider

HealthMaster does not populate this section of the form. The Nurses will complete this data.

#### A-45 Comments/Notes Section

## **Overview** HealthMaster does not populate this section of the form. The Nurses will complete this data.